## Vlaanderen helpt Oekraïne

Opleiding voor gemeentelijke coördinatoren

Versie: 02/05/2023

DIGITAAL VLAANDEREN Vlaamse overheid

## **Opleidingsmateriaal**

vind je hier ook de handleiding voor Power BI terug. Onderaan de pagina vind je een link naar

de FAQ, alsook de contactgegevens om vragen te stellen als je vastzit in de tool.

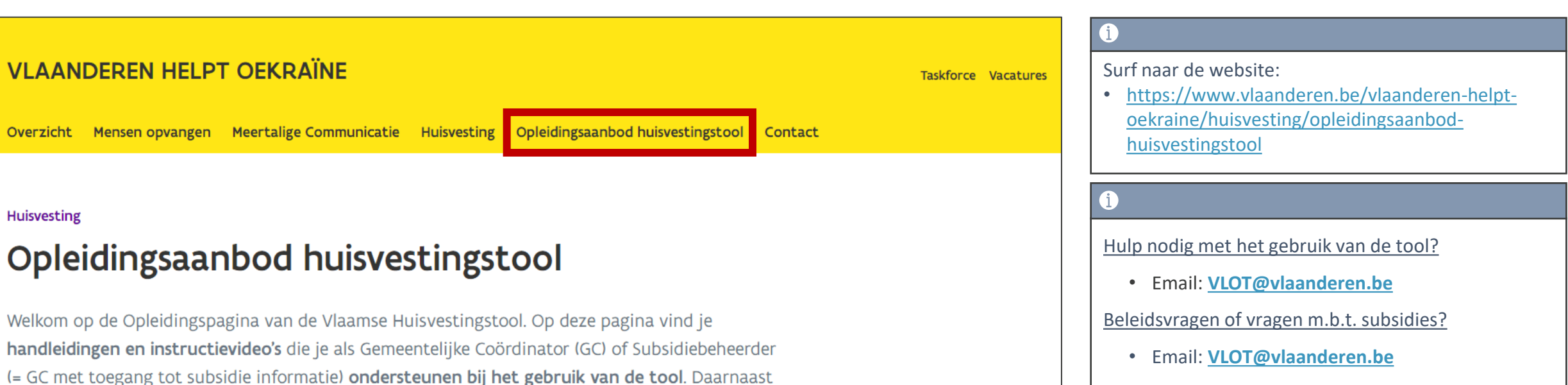

Technische Problemen?

• Service Desk Vlaanderen Helpt Oekraïne

# Foutief geregistreerde slaapplekken verwijderen

## Hoe foutief geregistreerde slaapplekken verwijderen?

U kan een slaapplek niet verwijderen! U kan deze wel op "*Geweigerd*" zetten. Na een tijdje zal deze uit het systeem verwijderd worden.

#### Acties te ondernemen:

- 1) Zorg er voor dat er GEEN slaapplekken zijn toegewezen door de toewijzingsstatus te wijzigen naar *"Niet Toegewezen"*.
- 2) Zet de validatiestatus van de slaapplek op "Geweigerd".
- 3) "Foutief" toevoegen in de naam van de opvangplaats of locatie.

! Let op: Eens u de validatiestatus op "Geweigerd" zet, kan u deze niet meer wijzigen

Indien de einddatum van de slaapplek in de toekomst ligt, zal deze automatisch naar vandaag gewijzigd worden als u de slaapplek weigert !

## Slaapplek op "geweigerd" zetten (1/2)

| Ŕ                   | Vlaanderen<br>verbeelding werkt                                                                                                    |                                             |                                          |                                                        |                       | Q Zoeken                                                                                                    |      |           |     |                                                                                                    |          |         |                                                                  |             |                          |         |           |     |                    | *    |                                                          |                | ? | Ļ | C |   |
|---------------------|----------------------------------------------------------------------------------------------------|---------------------------------------------|------------------------------------------|--------------------------------------------------------|-----------------------|----------------------------------------------------------------------------------------------------|------|-----------|-----|----------------------------------------------------------------------------------------------------|----------|---------|------------------------------------------------------------------|-------------|--------------------------|---------|-----------|-----|--------------------|------|----------------------------------------------------------|----------------|---|---|---|---|
|                     | Registratie van                                                                                                    | ору н                                       | oofdpagina A                             | ccounts 🗸                                              | Contac                | tpersonen                                                                                                    | ∨ Lo | ocaties 🚿 | × 0 | pvangpl                                                                                                    | aatsen 🗸 | Rap     | porten 🗸                                                         | Dashb       | oards 🦴                  | /       |           |     |                    |      |                                                          |                |   |   |   |   |
|                     | Opvangplaats<br>VHOI-986 Cat 1 Publiek Shelter<br>Locatie Beschikbaar/Toegewezen/Onbruikbaar<br><u>B&amp;B Casa Dodo</u> 1/1/2                              |                                             |                                          |                                                        |                       | i<br>Ga naar <b>de detailpagina van de</b><br><b>opvangplaats</b> waarvoor u een slaapplek<br>wilt weigeren. |      |           |     |                                                                                                    |          |         | Bewerken Slaapplekken Toevoegen Beschikbaarheid Beheer toewijzin |             |                          |         |           |     |                    |      | vijzinge<br>vijzinge<br>vijzinge<br>vijzinge<br>vijzinge | igen Validatie |   |   |   |   |
|                     | Slaapplekken (7                                                                                                    |                                             |                                          |                                                        |                       |                                                                                                    |      |           |     |                                                                                                    |          |         |                                                                  |             |                          |         |           |     |                    | «    | 6                                                        | »              | C |   |   |   |
| s                   | Slaapplek                                                                                                    | Slaapplekstatu<br>Beschikbaar<br>Toegewezen | Resterende<br>beschikbaarhei<br>34<br>34 | Eerstvolgen<br>beëindiging<br>31/05/2023<br>31/05/2023 | 01 02                 | april 2023                                                                                                   |      |           |     |                                                                                                    |          |         |                                                                  |             |                          | 26 27   | 27 28     | 29  | 30 0               | 1 02 | 03                                                       | 04             |   |   |   |   |
|                     | SP-035080 • Gevalideerd                                                                                                    |                                             |                                          |                                                        | <b>∢ 31/03/</b> 2     | 2023-14/04/2                                                                                                 | 2023 |           |     |                                                                                                    |          | 14/04   | /2023-31/05                                                      | /2023       |                          |         |           |     |                    |      |                                                          |                |   |   |   | ľ |
|                     | SP-035079 • Gevalideerd                                                                                                    |                                             |                                          |                                                        | 31/03/2023-14/04/2023 |                                                                                                    |      |           |     |                                                                                                    |          | 14/04/2 | l/2023-18/04                                                     | /202: 18/04 | <mark>/202</mark> : 20/0 | 04/2023 | -31/05/20 | 023 |                    |      |                                                          |                |   |   |   |   |
|                     | SP-035081 • Gevalideerd                                                                                                    | Onbeschikbaar                               | 0                                        |                                                        |                       |                                                                                                    |      |           |     |                                                                                                    |          |         |                                                                  |             |                          |         |           |     |                    |      |                                                          |                |   |   |   |   |
|                     | SP-035082 • Gevalideerd                                                                                                    | Onbeschikbaar                               | 0                                        |                                                        |                       |                                                                                                    |      |           |     |                                                                                                    |          |         |                                                                  |             |                          |         |           |     |                    |      |                                                          |                |   |   |   |   |
|                     | SP-035532 • In Validatie                                                                                                    | Niet Gevalideerd                            | 0                                        |                                                        |                       |                                                                                                    |      |           |     |                                                                                                    |          | 14/0    |                                                                  |             |                          |         |           |     |                    |      |                                                          |                |   |   |   |   |
| ∵g €<br>2 <b>ge</b> | ervoor dat de toewijzingsstatus van de slaapplek(ken) op <b>"Niet</b><br>ewezen" staat (zie handleiding "Toewijzen, plaatsen vrijstellen, en<br>esplaats"). |                                             |                                          |                                                        |                       |                                                                                                    |      |           |     | 1   27/     Als u een slaapplek met een einddatum in de toekomst weigert, zal de einddatum automatisch veranderen naar vandaag.   27/ |          |         |                                                                  |             |                          |         |           |     | 04/2023-31/08/2023 |      |                                                          |                |   |   |   |   |

## Slaapplek op "geweigerd" zetten (2/2)

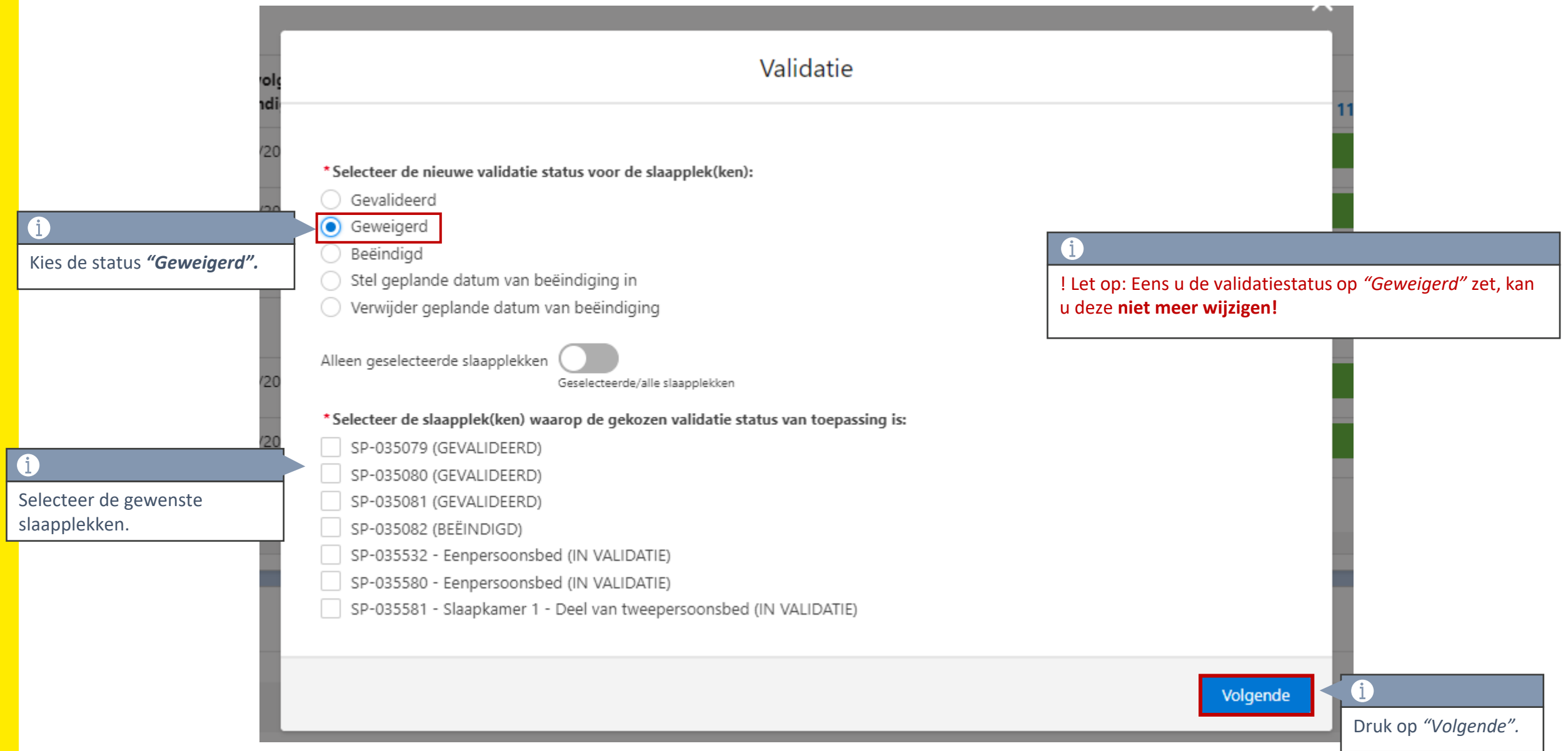

## Foutief geregistreerde opvangplaats/locatie verwijderen

• Indien u **de opvangplaats** wilt verwijderen, dan voert u de handelingen uit die hiervoor beschreven staan voor **alle slaapplekken binnen deze opvangplaats**.

+ voeg "Foutief" toe achter de naam van de opvangplaats (vb.: Bungalow type 1 – Foutief)

 Indien u de locatie wilt verwijderen, dan voert u de handelingen uit die hiervoor beschreven staan voor alle slaaplekken van alle opvangplaatsen binnen deze locatie.
+ voeg "Foutief" toe achter de naam van de locatie (vb.: Vakantiepark "x" – Foutief)

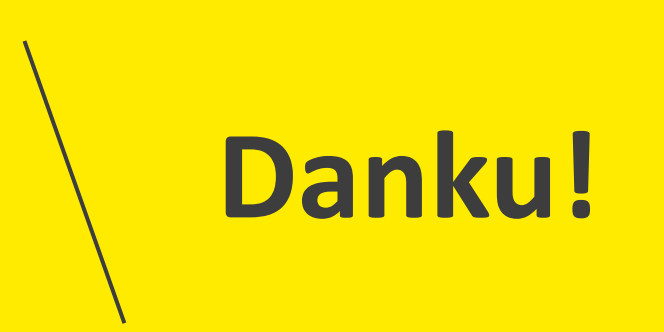